Téma 6 Příklad 2

# Příklad 2

## Zadání příkladu:

Bylo zjištěno, že na 1 000 m tkaniny je v průměru 5 kazů. Pro expedici jsou připraveny stometrové balíky tkaniny. Stanovte pravděpodobnost, že náhodně vybraný balík:

- a) bude bez kazu
- b) bude mít méně než tři kazy
- c) bude mít nejméně dva kazy.

## Vypracování příkladu:

Náhodná veličina X je počet kazů na 100 m tkaniny. Vhodným modelem pro tuto NV je Poissonovo rozdělení  $Po(\lambda)$ .

Stanovení parametru  $\lambda$  :

Na 1000 m tkaniny je v průměru 5 kazů. Na 100 m tkaniny je tedy v průměru 0,5 kazu.

$$\lambda = 0,5$$

Pravděpodobnostní funkce:

$$P(x) = e^{-\lambda} \cdot \frac{\lambda^x}{x!}$$

a)  $\lambda = 0,5; x = 0$ 

$$P(X=0) = P(0) = e^{-0.5} \cdot \frac{0.5^{\circ}}{0!} \doteq 0.6065$$

b) 
$$\lambda = 0.5; x = 3$$

$$P(X < 3) = P(0) + P(1) + P(2) = e^{-0.5} \cdot \frac{0.5^0}{0!} + e^{-0.5} \cdot \frac{0.5^1}{1!} + e^{-0.5} \cdot \frac{0.5^2}{2!} = 0,6065307 + 0,3032653 + 0,0758163 \doteq 0,9856$$

c)  $\lambda = 0.5; x = 2$  $P(X \ge 2) = 1 - P(X \le 1) = 1 - [P(0) + P(1)] = 1 - (0.6065307 + 0.3032653) \doteq 0.0902$ 

#### Interpretace:

- a) Pravděpodobnost, že náhodně vybraný balík bude vzkazu, je 60,65 %. Tato pravděpodobnost je středně velká.
- b) Pravděpodobnost, že náhodně vybraný balík bude mít méně než tři kazy, je 98,56 %. Tato pravděpodobnost je značně velká.
- c) Pravděpodobnost, že náhodně vybraný balík bude mít nejméně dva kazy, je 9,02 %. Tato pravděpodobnost je malá.

## **SPSS 28:**

Nejprve je třeba do prázdného datového listu zadat alespoň jednu číslici, jinak nebude žádná procedura fungovat!

Transform - Compute Variable

a) P(X=0)

Do Target Variable zadat název proměnné, do které SPSS uloží výsledek (P1).

V poli Function Group vybrat položku PDF & Noncentral PDF.

V poli Function and Special Variables vybrat položku Pdf.Poisson a dvakrát na ni kliknout.

V okně Numeric Expression zadat místo otazníků postupně hodnoty x,  $\lambda$  (0, 0.5).

 $P(X=0) \doteq 0,6065$ 

Pozn 1: parametry zadávat vždy s desetinnou tečkou.

Pozn. 2: v datovém listu se v proměnné P1 objeví vypočtená pravděpodobnost. Vždy je pouze na dvě desetinná místa, pro více desetinných míst je třeba pole rozkliknout.

b) P(X < 3)

Do Target Variable zadat název proměnné, do které SPSS uloží výsledek (P2).

V poli Function Group vybrat položku CDF & Noncentral CDF.

V poli Function and Special Variables vybrat položku Cdf.Poisson a dvakrát na ni kliknout.

V okně Numeric Expression zadat místo otazníků postupně hodnoty x,  $\lambda$  (2, 0.5).

 $P(X < 3) = P(X \le 2) \doteq 0,9856$ 

c) 
$$P(X \ge 2)$$

Do Target Variable zadat název proměnné, do které SPSS uloží výsledek (P3).

V poli Function Group vybrat položku CDF & Noncentral CDF.

V poli Function and Special Variables vybrat položku Cdf.Poisson a dvakrát na ni kliknout.

V okně Numeric Expression zadat místo otazníků postupně hodnoty x,  $\lambda$  (1, 0.5).

 $P(X \ge 2) = 1 - P(X \le 1) = 1 - 0,9098 \doteq 0,0902$ 

## **EXCEL:**

Vzorce – Další funkce – Statistická

Zvolíme funkci POISSON.

V panelu Argumenty funkce zadáme do jednotlivých řádků:

Technická univerzita v Liberci Ekonomická fakulta Katedra ekonomické statistiky Téma 6 Příklad 2

X: hodnotu NV X
Střední: střední hodnota λ
Součet: PRAVDA pro distribuční funkci

- a) POISSON(0; 0,5; NEPRAVDA) P(X = 0) = 0,606531
- b) POISSON(2; 0,5; PRAVDA)  $P(X < 3) = P(X \le 2) = 0.985612$
- c) POISSON(1; 0,5; PRAVDA)  $P(X \ge 2) = 1 - P(X \le 1) = 1 - 0,909796 = 0,090204$